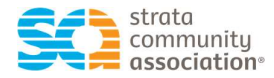

## **Password Settings**

## **Reset my Password**

Go to https://members.strata.community/

| Under the Sign | In orange | button, | select Forgot | Password? | (image 13) |
|----------------|-----------|---------|---------------|-----------|------------|
|----------------|-----------|---------|---------------|-----------|------------|

| SC        | strata<br>community<br>association |         |                                     | Sign in | Ħ | ۹      |
|-----------|------------------------------------|---------|-------------------------------------|---------|---|--------|
| Directory | Events<br>Search by State          |         |                                     |         |   |        |
|           |                                    | Sign In |                                     |         |   |        |
|           |                                    |         | Username                            |         |   |        |
|           |                                    |         | sca_nat                             |         |   |        |
|           |                                    |         | Password                            |         |   |        |
|           |                                    |         | Keep me signed in                   |         |   |        |
|           |                                    |         | Sign In                             |         |   |        |
|           |                                    |         | Forgot username?   Forgot password? |         |   |        |
|           |                                    |         |                                     |         |   | (image |

• Type in your Username and select submit (image 14)

|                                                | sca_nat                                                           |                                    |          |
|------------------------------------------------|-------------------------------------------------------------------|------------------------------------|----------|
| Forgot my Pas                                  | sword                                                             | Q                                  | ×        |
| Password Reques                                | t                                                                 |                                    | <b>_</b> |
| Enter the Username f<br>where you can easily ( | or your user account, then click Submit<br>create a new password. | We will email you a link to a page |          |
| *Username                                      |                                                                   |                                    |          |
| *Username<br>Submit                            | Cancel                                                            |                                    |          |

• An email will be provided to you to so you can reset your password